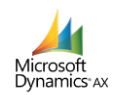

## Microsoft Dynamics AX 2009 Customize Update 07 Nov. 18

## Module : บัญชีเจ้าหนี้

- รายละเอียดใบสั่งซื้อ
- รายละเอียดใบสั่งจ้าง
- ค่าใช้จ่าย งบสวัสดิการ
- เงินรับฝากและอื่นๆ
- ค่าใช้จ่าย บุคลากร
- ค่าใช้จ่าย ดำเนินงาน
- ค่าใช้จ่าย เงินอุดหนุน
- ค่าใช้จ่าย รายจ่ายอื่น

## >> เพิ่มการแสดงเลขที่บัญชีธนาคารในการบันทึกรายละเอียด

โดยจะแสดง Bank Information 1 และ Bank Information 2 ในแต่ละบรรทัดของ 'หมายเลขสินค้า' นั้นๆ

|                                                  | WINE AND DATE THRU.                                                                                                    | 5 111594901                                                                                                    | 100 .500084                                                                                                    |                                                                                                    |                                                                                                    |                                                                                                    |                                                                                                    |                             |                                                                                                    |                                                                                                |                                                                                                    |                              |                    |                                                                                                    |            |                                                                            |
|--------------------------------------------------|----------------------------------------------------------------------------------------------------|----------------------------------------------------------------------------------------------------|----------------------------------------------------------------------------------------------------|----------------------------------------------------------------------------------------------------|----------------------------------------------------------------------------------------------------|----------------------------------------------------------------------------------------------------|----------------------------------------------------------------------------------------------------|-----------------------------|----------------------------------------------------------------------------------------------------|------------------------------------------------------------------------------------------------|----------------------------------------------------------------------------------------------------|------------------------------|--------------------|----------------------------------------------------------------------------------------------------|------------|----------------------------------------------------------------------------|
| เลขที่เอกสาร เ                                   | เลขที่ใบขอเบิก                                                                                                    |                                                                                                    | เลขที่หนังสือ                                                                                                    | <sub>នេះប</sub> ក្លGFMIS                                                                                                    | บัญชีผู้จัดจำหน่าย                                                                                                    | ซึจ                                                                                                    |                                                                                                    |                             | ชนิดการชื่อ                                                                                                    | สถานะ                                                                                          |                                                                                                    | สกุลเงิน                     | ใบดังแบบด้อดใหญ่   | วันที่รับเอกสาร                                                                                                    | *          | งบประมาท                                                                   |
| *                                                |                                                                                                    | Ŧ                                                                                                    |                                                                                                    | · · ·                                                                                                    | *                                                                                                    |                                                                                                    |                                                                                                    |                             | Ψ.                                                                                                    |                                                                                                | *                                                                                                    | *                            |                    | <b>.</b>                                                                                                    |            | การลงรายการเ                                                               |
| L2P3900326 x                                     | α                                                                                                    |                                                                                                    |                                                                                                    |                                                                                                    | 26-947                                                                                                    | กองวิเทศสัมพั                                                                                                    | иś                                                                                                    |                             | ใบสังชื่อ                                                                                                    | ใบสังที่เปิด                                                                                   | เด้างไว้                                                                                                    | บาท                          |                    |                                                                                                    |            |                                                                            |
| L2P3900327 x                                     | x                                                                                                    |                                                                                                    |                                                                                                    |                                                                                                    | 26-948 กองพิลปวัฒนธรรม                                                                                                    |                                                                                                    | ใบสังชื่อ                                                                                                    | ใบสังทีเบิด                 | ต้างไว้                                                                                                    | บาท                                                                                            |                                                                                                    |                              |                    |                                                                                                    |            |                                                                            |
| L2P3900328 x                                     | x                                                                                                    |                                                                                                    |                                                                                                    |                                                                                                    | 26-913 ฮุนย์การจัดการความรู้(KM)                                                                                                    |                                                                                                    | รความรู้(KM)                                                                                                    |                             | ใบสังชื่อ ใเ                                                                                                    |                                                                                                | เด้างไว้                                                                                                    | มาท                          |                    |                                                                                                    |            | การตั้งค่า                                                                 |
| L2P3900329 x                                     | x                                                                                                    |                                                                                                    |                                                                                                    |                                                                                                    | 2600144                                                                                                    | สำนักงานอธิการบดี (สถานิวิทยุฯ)                                                                                                    |                                                                                                    |                             | ใบสังชื่อ ใบสังทีเบิดด้างไ                                                                                                    | ต้างไว้                                                                                        | บาท                                                                                                    |                              |                    |                                                                                                    | พังก์ชัน ( |                                                                            |
| 12P3900330 x                                     | xx                                                                                                    |                                                                                                    |                                                                                                    | 2600153                                                                                                    | .53 สถาบันกาษา (เริ่มปีงปม.2559)ศูนย์ภาษา                                                                                                    |                                                                                                    | ใบสังชื่อ                                                                                                    | ใบสังทีเบิดด้างไว้ บาท      |                                                                                                    |                                                                                                |                                                                                                    |                              |                    |                                                                                                    |            |                                                                            |
| L2P3900331 x                                     | x                                                                                                    |                                                                                                    |                                                                                                    |                                                                                                    | 26-906                                                                                                    | 26-906 สุนย์ปมเพาะธุรกิจ                                                                                                    |                                                                                                    |                             | ใบสังชื่อ                                                                                                    | ใบสังทีเปิด                                                                                    | เด้างไว้                                                                                                    | บาท                          |                    |                                                                                                    |            | การสอบการ                                                                  |
| 12P3900332 x                                     | x                                                                                                    |                                                                                                    |                                                                                                    |                                                                                                    | 26-907 สถาบันสหวิทยาการดิจิทัลและหุ่นยนต์                                                                                                    |                                                                                                    | 4ต์                                                                                                    | ใบสังชื่อ                   | ใบสังทีเบิด                                                                                                    | ลด้างไว้ บาท                                                                                   |                                                                                                    |                              |                    |                                                                                                    |            |                                                                            |
| 12P3900333 x                                     | of02                                                                                                    |                                                                                                    |                                                                                                    |                                                                                                    | 26-944 กองคลัง                                                                                                    |                                                                                                    |                                                                                                    | ใบสังชื่อ                   | มสังชื่อ ใบสังที่เปิดด้างไว้ บาท<br>มสังชื่อ ออกใบแจ้งหนี้แล้ว บาท                                                                                          | มาท                                                                                            | 4/9/2018                                                                                                    |                              | - Augom            |                                                                                                    |            |                                                                            |
| 12P3900334                                       |                                                                                                    |                                                                                                    |                                                                                                    | 26-9                                                                                                    |                                                                                                    | 26-944 กองคลัง                                                                                                    |                                                                                                    |                             |                                                                                                    | ใบสังชื่อ                                                                                      |                                                                                                    | บาท                          |                    | -                                                                                                    | Susannen   |                                                                            |
| L2P3900335                                       |                                                                                                    |                                                                                                    |                                                                                                    | 26-944 กระคลัง                                                                                                    |                                                                                                    |                                                                                                    |                                                                                                    | ใบสังชื่อ ออกใบแจ้งหนึ่แล้ว |                                                                                                    |                                                                                                | าท                                                                                                    |                              |                    |                                                                                                    |            |                                                                            |
|                                                  |                                                                                                    |                                                                                                    |                                                                                                    |                                                                                                    | 26-944                                                                                                    | กจะคลัง                                                                                                    |                                                                                                    |                             | ใบสังชื่อ                                                                                                    | จจกใบแจ้ง                                                                                      | เหน็แล้ว                                                                                                    | มาท                          |                    |                                                                                                    | =          |                                                                            |
| 12P3900336<br>ามละเอ็มด ทั่วไป                   | การตั้งค่า ปริม                                                                                                    | มาณ ราคา/ส่                                                                                                    | วนลด อื่นๆ มีติ                                                                                                    |                                                                                                    | 26-944<br>26-944                                                                                                    | กจงคลัง<br>กจงคลัง                                                                                                    |                                                                                                    |                             | ใบสังชีว<br>ใบสังชีว                                                                                                    | จจกใบแจ้ง<br>จจกใบแจ้ง                                                                         | เหน็แล้ว<br>เหน็แล้ว                                                                                                    | มาท<br>มาท                   |                    |                                                                                                    | *          | การลังค่า                                                                  |
| 12P3900336<br>ายละเซียด ทั่วไป                   | การตั้งค่า ปริม                                                                                                    | มาณ ราถา/ส่                                                                                                    | วนลด อื่นๆ มีติ                                                                                                    | n đản , mia                                                                                                    | 26-944<br>26-944                                                                                                    | กองคลัง<br>กองคลัง                                                                                                    |                                                                                                    | Bank information 1          | ใบสังชื่อ<br>ใบสังชื่อ<br>Bank Infor                                                                                                    | ออกใบแจ้ง<br>ออกใบแจ้ง<br>mation 1                                                             | เหน็แล้ว<br>เหน็แล้ว<br>Bank informati                                                                                                    | มาท<br>มาท                   | Bank Information   | 2 #107714                                                                                                    | •          | การตั้งค่า (<br>พังก์ชัน (                                                 |
| 12P3900336<br>ามละเอ็มด <u>ทั่วไป</u><br>าจธิบาย | การตั้งค่า ปริง<br>ไซส์<br>09                                                                                                    | มาณ ราถา/ส่<br>คลังสินค้า<br>qq                                                                                      | วนลด อื่นๆ มีดี<br>ปริมาณ ภาษีหัก<br>1.00                                                                                                    | ณ ถึง่าย หน่ว                                                                                                    | 26-944<br>26-944<br>ย ราคาต่อหน่วย                                                                                                    | กองคลัง<br>กองคลัง<br>ขอดเจ็นสุทธิ<br>15.000.00                                                                                         | 498105 T                                                                                                    | Bank information 1          | ใบสังชัง<br>ใบสังชัง<br>Bank Infor<br>7006502                                                                                                    | ออกใบแจ้ง<br>ออกใบแจ้ง<br>mation 1                                                             | เหน็แล้ว<br>เหน็แล้ว<br>Bank informati                                                                                                    | חרע<br>שורש<br>on 2          | Bank Information 2 | 2 ข้อความ                                                                                                    | •          | การตั้งค่า (<br>เพิ่งที่ชัน (                                              |
| 12P3900336<br>ານສະເຮີມສ ກັງໄປ<br>າຈຮີນານ         | การตั้งค่า ปริง<br>ไชส์<br>99<br>99                                                                                              | มาณ ราคา/ส<br>คลังสินค้า<br>99<br>99                                                                                 | วนะอก จึนๆ มิดี<br>ปริมาณ ภาษีหัก<br>1.00<br>1.00                                                                                                    | ณ ที่อ่าย หน่ว<br>หน่ว                                                                                                    | 26-944<br>26-944<br>ม ราคาต่อหน่วย<br>ม 15,000.00<br>ม 15,000.00                                                                                                    | กองคลัง<br>กองคลัง<br>มอละจินสุทธิ<br>15,000.00<br>15,000.00                                                                            | មុខទាក់ទ<br>16107 7<br>1101                                                                                                    | Bank information 1          | ใบสังชื่อ<br>ใบสังชื่อ<br>Bank Inform<br>7006500<br>7310340                                                                                                 | ະ<br>ອອກໃນແອ້<br>mation 1                                                                      | เหน็แล้ว<br>เหน็แล้ว<br>Bank informati                                                                                                    | חרע<br>שווע<br>סוו 2         | Bank Information 2 | 2 ข้อความ<br>เว็นเดือน                                                                                                    | ×          | การลังค่า (<br>พังก์ชัน (<br>การสอบกาม                                     |
| 12P3900336<br>ามละเริ่มด ทั่าไป<br>าจธิมาย       | การตั้งค่า ปริม<br>ไขส์<br>99<br>, 99<br>99                                                                                      | มาณ ราคา/ส<br>คลังสินค้า<br>99<br>99<br>99                                                                           | วนะค จันๆ ผิดี<br>ปริหาณ กาษหัก<br>1.00<br>1.00                                                                                                    | าน ที่อ่าย หน่ว<br>หน่ว<br>หน่ว                                                                                                    | 26-944<br>26-944<br>ม ราคาท่อหน่วย<br>ม 15,000.00<br>ม 15,000.00                                                                                                    | กรงคลัง<br>ภรงคลัง<br>ยรตะจินสุทธิ<br>15,000.00<br>15,000.00                                                                            | цяялля<br>16105 7<br>1101                                                                                                    | Bank information 1          | ใบสังชื่อ<br>ใบสังชื่อ<br>Bank Infon<br>7006500<br>7310344                                                                                                  | ขอกใบแจ้ง<br>ออกใบแจ้ง<br>mation 1<br>0<br>0                                                   | เหน็แล้ว<br>เหน็มลัว<br>Bank informati                                                                                                    | ערע<br>חרע<br>סחר 2          | Bank Information 3 | 2 ข้อความ<br>เงินเดือน<br>เงินเดือน                                                                                                    | *          | การลังค่า (<br>พังก์รัน (<br>การสอบกาม<br>สินค้าลงคลัง                     |
| 12P3900336<br>เมละเริ่มด ทั่าไป<br>เจริมาม       | การตั้งค่า ปริง<br>ไบส์<br>99<br>99<br>99<br>99                                                                                  | มาณ ราคา/ส่<br>คลังสินค้า<br>99<br>99<br>99<br>99                                                                    | วระดด จีนๆ ผิดี<br>ปริมาณ ภาษิหัก<br>1.00<br>1.00<br>1.00<br>1.00                                                                                                    | ณ ที่จ่าย หน่ว<br>หน่ว<br>หน่ว<br>หน่ว                                                                                                    | 26-944<br>26-944<br>ม ราคาต่อหน่าม<br>ม 15,000.00<br>ม 15,000.00<br>ม 15,000.00                                                                                                    | กรงคลัง<br>กรงคลัง<br>ยระหะจิเงศุทธิ<br>15,000.00<br>15,000.00<br>15,000.00                                                             | цеялоя<br>16107 7<br>1101<br>1450 1<br>3120                                                                                                    | Bank information 1          | ใบสังชื่อ<br>ใบสังชื่อ<br>Bank Infon<br>7006500<br>7310340<br>7014744<br>7002865                                                                            | ออกใบแจ้ง<br>ออกใบแจ้ง<br>mation 1<br>0<br>0<br>4<br>3                                         | เหน็แล้ว<br>เหนีแล้ว<br>Bank informati                                                                                                    | ערע<br>ערע<br>סייני<br>סייני | Bank Information   | 2 ข้อความ<br>เวินเดือน<br>เวินเดือน<br>เวินเดือน                                                                                                    | •          | การสังคำ (<br>พึงก์รัน (<br>การสอบกาม<br>สินค้าคงคลัง                      |
| 12P3900336<br>ามตะเริ่มด ทั่วไป<br>าจธิบาม       | การตั้งค่า ปริง<br>ไบส์<br>99<br>99<br>99<br>99<br>99                                                                            | มาณ ราคา/ส<br>คลังสินค้า<br>99<br>99<br>99<br>99<br>99<br>99                                                         | วนตล อันๆ มีดี<br>ปริมาณ ภาษิศัก<br>1.00<br>1.00<br>1.00<br>1.00                                                                                                    | ณ ที่อ่าย หน่ว<br>หน่ว<br>หน่ว<br>หน่ว<br>หน่ว<br>หน่ว                                                                                                    | 26-944<br>26-944<br>28-944<br>28-945<br>28-945<br>28-95<br>28-95<br>28-95 | กรงคลัง<br>กรงคลัง<br>มอลเงินสุทธิ์<br>15,000.00<br>15,000.00<br>15,000.00<br>15,000.00                                                 | UREIDS<br>16107 7<br>11017 1450 1<br>31207 11225                                                                                                    | Bank information 1          | ใบสังชัง<br>ใบสังชัง<br>Bank Infor<br>700650<br>7310340<br>~701474<br>7002863<br>~17041                                                                     | ขอกใบแข้ง<br>ออกใบแข้ง<br>mation 1<br>0<br>0<br>4<br>3<br>3                                    | เหน็แล้ว<br>เหนีแล้ว<br>Bank informati                                                                                                    | มาท<br>มาท<br>อก 2           | Bank Information 2 | 2 ข้อความ<br>เริ่มเดือน<br>เริ่มเดือน<br>เริ่มเดือน<br>เริ่มเดือน                                                                                     | ×          | การสังค่า (<br>พึงก์รัน ()<br>การสอบกาม<br>สินค้าดงคลัง<br>จึงค่าควะเพ็กรา |
| 1223900336<br>ามละเอ็มด ทั่วไป<br>างธิบาย        | ุการสังค่า ปริม<br>ไหล์<br>99<br>99<br>99<br>99<br>99                                                                            | มาณ ราคา/ส<br>คลังสินค้า<br>99<br>99<br>99<br>99<br>99<br>99<br>99                                                   | านะค อันๆ มีอี<br>ปริมาณ ภาษิทัก<br>1.00<br>1.00<br>1.00<br>1.00<br>1.00                                                                                                    | ณ ที่ง่าย หน่ว<br>หน่ว<br>หน่ว<br>หน่ว<br>หน่ว<br>หน่ว                                                                                                    | 26-944<br>26-944<br>u ราคาส่อหน่าม<br>u 15,000.00<br>u 15,000.00<br>u 15,000.00<br>u 15,000.00<br>u 15,000.00<br>u 15,000.00                                                                                                    | กรงคลัง<br>กรงคลัง<br>มอละจินสุทธิ์<br>15,000.00<br>15,000.00<br>15,000.00<br>15,000.00                                                 | Uperins<br>16107 7<br>1101<br>1450 1<br>31207 1<br>11297                                                                                                    | Bank information 1          | ใบสังชัง<br>ใบสังชัง<br>Bank Infor<br>7006500<br>7310344<br>701474<br>7002863<br>170411<br>713268/                                                          | ขอกใบแจ้ง<br>ขอกใบแจ้ง<br>mation 1<br>0<br>0<br>4<br>3<br>3<br>5                               | เทนีเเร็ว<br>เหนีเเร็ว<br>Bank informati                                                                                                    | มาท<br>มาท<br>อก 2           | Bank Information 2 | 2 ข้อความ<br>เริ่มเดือน<br>เริ่มเดือน<br>เริ่มเดือน<br>เริ่มเดือน                                                                                     | ×          | การสังคำ (<br>พังก์ชัน (<br>การสอบกาม<br>สินล้าดงคอัม<br>ฉึงล่าดอนฝึกรา    |
| 1223900336<br>ามละเย็มด ทั่วไป<br>างขึ้มาม       | การสังคำ ปริษ<br>ไขส์<br>99<br>99<br>99<br>99<br>99<br>99<br>99<br>99                                                            | มาณ ราคา/ส<br>คลังสินค้า<br>99<br>99<br>99<br>99<br>99<br>99                                                         | านอก รับๆ มีสี<br>ปริษาณ ภาษีทัก<br>1.00<br>1.00<br>1.00<br>1.00<br>1.00<br>1.00                                                                                             | ณ ที่อ่าย หน่ว<br>หน่ว<br>หน่ว<br>หน่ว<br>หน่ว<br>หน่ว<br>หน่ว<br>หน่ว                                                                                                    | 26-944<br>26-944<br>26-944<br>26-944<br>26-944<br>15,000.00<br>15,000.00<br>15,000.00<br>15,000.00<br>15,000.00<br>15,000.00<br>15,000.00<br>15,000.00                                                                                                    | 154884<br>154854<br>15,000.00<br>15,000.00<br>15,000.00<br>15,000.00<br>15,000.00<br>15,000.00<br>15,000.00                             | Uperins<br>16107 7<br>1101<br>1450 3<br>1120<br>1120<br>1102<br>1100                                                                                                    | Bank information 1          | ใบสังชื่อ<br>ใบสังชื่อ<br>Bank Infon<br>7006500<br>7310340<br>7014744<br>7002865<br>1700415<br>170415<br>                                                   | ขอกใบแจ้ง<br>ออกใบแจ้ง<br>mation 1<br>0<br>0<br>4<br>3<br>3<br>5<br>8                          | หนึ่งเร็ว<br>Bank informati<br>ยาย<br>เมือง<br>เมือง<br>เม<br>เมือง<br>เมือง<br>เม<br>เมือง<br>เมือง<br>เมือง<br>เมือง<br>เมือง<br>เมือง<br>เมือง<br>เมือง<br>เมือง<br>เมือง<br>เมือง<br>เมือง<br>เมือง<br>เมือง<br>เมือง<br>เมือง<br>เมือง<br>เมือง<br>เมือง<br>เม<br>เมิ<br>เมือง<br>เมิ<br>เมือง<br>เมิ<br>เม<br>เมิ<br>เม<br>เมิ<br>เมิ<br>เมือง<br>เมิ<br>เมิ<br>เมิ<br>เมิ<br>เมิ<br>เมิ<br>เมิ<br>เมิ<br>เมิ<br>เมิ | มาท<br>มาท<br>on 2           | Bank Information 2 | 2 ชังกาม<br>เวินเดียน<br>เวินเดียน<br>เวินเดียน<br>เวินเดียน<br>เวินเดียน<br>เวินเดียน                                                                | T          | การสังค่า<br>พื้นทั่รัน (<br>การรอบกาม<br>สิงค้าคงคลัง<br>ถึงคาคอนฟิกรา    |
| 1223300336<br>ามละเซ็มด <u>ทั่งไป</u><br>ารชิมาม | การสังคำ ปริง<br>ไขส์<br>99<br>99<br>99<br>99<br>99<br>99<br>99<br>99<br>99                                                      | มาณ ราคา/ส<br>คลังสินค้า<br>99<br>99<br>99<br>99<br>99<br>99<br>99<br>99<br>99                                       | วนอล 5นๆ มีสิ<br>ปริมาณ กาษหัก<br>1.00<br>1.00<br>1.00<br>1.00<br>1.00<br>1.00<br>1.00                                                                                       | ณ ที่อ่าย หน่ว<br>หน่ว<br>หน่ว<br>หน่ว<br>หน่ว<br>หน่ว<br>หน่ว<br>หน่ว                                                                                                    | 26-944<br>26-944<br>26-946<br>26-944<br>26-946<br>26-946<br>26-966<br>26-966<br>26                                                                         | กระคลัง<br>กระคลัง<br>15,000.00<br>15,000.00<br>15,000.00<br>15,000.00<br>15,000.00<br>15,000.00<br>15,000.00                           | UREIDS<br>16107 7<br>1011<br>1450 7<br>1125<br>1102<br>1100<br>1101                                                                                                    | Bank information 1          | ใบสังชัง<br>ใบสังชัง<br>Bank Infon<br>700650x<br>7310340<br>701474<br>700286:<br>17041:<br>07132684<br>705632<br>0715532                                    | ขอกใบแจ้ง<br>ขอกใบแจ้ง<br>mation 1<br>0<br>0<br>4<br>4<br>3<br>3<br>5<br>5<br>8<br>7           | หนึ่งเร็ว<br>Bank informati<br>ไม่<br>ไม่<br>ไม่<br>ไม่<br>ไม่<br>ไม่<br>ไม่<br>ไม่<br>ไม่                                                                                                    | ຍາກ<br>ຍາກ<br>on 2           | Bank Information / | 2 ข้อความ<br>เวินเดือน<br>เวินเดือน<br>เวินเดือน<br>เวินเดือน<br>เวินเดือน<br>เวินเดือน<br>เวินเดือน                                                  |            | การสังคำ (<br>พังก์ชัน ()<br>การสอบกาม<br>สินค้าองคลัง<br>สังคำคอนฟิกรา    |
| 1223300336<br>เมละเซ็มด (กำไป<br>เฉขิมาม         | <u>mรส์งค่า</u> ปรีม<br>99<br>99<br>99<br>99<br>99<br>99<br>99<br>99<br>99<br>99<br>99<br>99                                     | มาณ ราคา/ส่<br>คลังสินคำ<br>99<br>99<br>99<br>99<br>99<br>99<br>99<br>99<br>99<br>99                                 | านอก อันก ผิลิ<br>ปริมาณ การิหัก<br>1.00<br>1.00<br>1.00<br>1.00<br>1.00<br>1.00<br>1.00<br>1.0                                                                              | าน ที่อ่าย หน่ว<br>หน่ว<br>หน่ว<br>หน่ว<br>หน่ว<br>หน่ว<br>หน่ว<br>หน่ว                                                                                                    | 26-944<br>26-944<br>u <b>1</b> 5,000,00<br>u 15,000,00<br>u 15,000,00<br>u 15,000,00<br>u 15,000,00<br>u 15,000,00<br>u 15,000,00<br>u 15,000,00<br>u 15,000,00                                                                                                    | กระคลัง<br>กระคลัง<br>15,000.00<br>15,000.00<br>15,000.00<br>15,000.00<br>15,000.00<br>15,000.00<br>15,000.00                           | unerins<br>16101 7<br>1101 1450 7<br>1125 1125 1125 1102 1120 11101 1101 1101                                                                                                    | Bank information 1          | ใบสังส์ข<br>ใบสังส์ข<br>Bank Infon<br>70437<br>70413<br>7132682<br>200717553<br>063866                                                                      | ขอกใบแจ้ง<br>ขอกใบแจ้ง<br>mation 1<br>0<br>0<br>4<br>3<br>3<br>5<br>5<br>8<br>7<br>0           | หนึ่งเร็ว<br>Bank informati                                                                                                    | ຍາກ<br>ຍາກ<br>ວກ 2           | Bank Information 2 | 2 ชื่อความ<br>เวินเสือน<br>เวินเสือน<br>เวินเสือน<br>เวินเสือน<br>เวินเสือน<br>เวินเสือน<br>เวินเสือน<br>เวินเสือน<br>เวินเสือน                       | v          | การสังคำ (<br>พิงก์รัน ()<br>การสอบกาม<br>สิงค์กองคลัง<br>สังค์กอระเฟิกรา  |
| เ229300336<br>เหละเย็นด ที่ก็ไป<br>างอินาม       | <mark>การสังคำ ปรับ<br/>ไขส์<br/>99<br/>99<br/>99<br/>99<br/>99<br/>99<br/>99<br/>99<br/>99<br/>99<br/>99<br/>99<br/>99</mark>   | พาทม ราคา/ส่<br>คลังสินค้า<br>99<br>99<br>99<br>99<br>99<br>99<br>99<br>99<br>99<br>99<br>99<br>99                   | านตก รีมมา มิติ<br>ปริมาณ กาษีทั<br>1.00<br>1.00<br>1.00<br>1.00<br>1.00<br>1.00<br>1.00<br>1.0                                                                              | 11. History - History - Hi | 26-944<br>26-944<br>26-946<br>26-946<br>26-966<br>26-966<br>26                                                                         | ກະທະຄໍາ<br>ກະທະສໍາ<br>15,000.00<br>15,000.00<br>15,000.00<br>15,000.00<br>15,000.00<br>15,000.00<br>15,000.00<br>15,000.00              | Upering<br>16107 7<br>1101<br>1450 3<br>1125<br>1102<br>1100<br>1101<br>1101<br>1101<br>1101<br>1101<br>1101                                                                                                    | Bank information 1          | luñida<br>Bank Inforn<br>700550<br>731034<br>701474<br>70286<br>705682<br>00712553<br>96862<br>00712553<br>96862<br>731223                                  | ขอกใบแจ้ง<br>ออกใบแจ้ง<br>mation 1<br>0<br>4<br>3<br>3<br>5<br>8<br>8<br>7<br>7<br>0<br>9      | Bank informati                                                                                                    | มาท<br>มาท<br>อก 2           | Bank Information 2 | 2 ข้อการเ<br>เริ่มเลือน<br>เริ่มเลือน<br>เริ่มเลือน<br>เริ่มเลือน<br>เริ่มเลือน<br>เริ่มเลือน<br>เริ่มเลือน<br>เริ่มเลือน<br>เริ่มเลือน<br>เริ่มเลือน | •          | การสังค่า (<br>พิศรัชน์ (<br>การสอบกาม<br>ชินร์การสม<br>สิงร์กรรมฝึกรา     |
| เ229300336<br>ทมละเรียด หัวไป<br>ารอิบาม         | <mark>การส์งกับ ปริง<br/>1 พ.ศ<br/>99<br/>99<br/>99<br/>99<br/>99<br/>99<br/>99<br/>99<br/>99<br/>99<br/>99<br/>99<br/>99</mark> | нлы тэрлій<br>яйній<br>99<br>99<br>99<br>99<br>99<br>99<br>99<br>99<br>99<br>9                                       | าระอก ธินๆ มิมิ<br>ปรินาณ กาษ์ทัก<br>1.00<br>1.00<br>1.00<br>1.00<br>1.00<br>1.00<br>1.00<br>1.0                                                                             | n. fiôny mia<br>mia<br>mia<br>mia<br>mia<br>mia<br>mia<br>mia<br>mia<br>mia                                                                                                    | 26-944<br>26-944<br>26-944<br>15,000,00<br>u 15,000,00<br>u 15,000,00<br>u 15,000,00<br>u 15,000,00<br>u 15,000,00<br>u 15,000,00<br>u 15,000,00<br>u 15,000,00<br>u 15,000,00                                                                                                    | กระคลัง<br>กระคลัง<br>15,000.00<br>15,000.00<br>15,000.00<br>15,000.00<br>15,000.00<br>15,000.00<br>15,000.00<br>15,000.00<br>15,000.00 | UBBINS<br>16107 7<br>1101 1450 7<br>11229 1102<br>1102 1101<br>1101 1101<br>1100 1125                                                                                                    | Bank information 1          | lusirefa<br>lusirefa<br>Bank Inforn<br>700550<br>7310344<br>701474<br>70266:<br>17041<br>0.073255<br>063866<br>731223<br>063866<br>731223<br>015344         | ขอกใบแจ้ง<br>ออกใบแจ้ง<br>mation 1<br>0<br>0<br>4<br>3<br>3<br>5<br>8<br>7<br>0<br>0<br>9<br>5 | Bank informati                                                                                                    | มาท<br>มาท<br>อก 2           | Bank Information . | 2 ข้อการม<br>เวินเพื่อน<br>เวินเพื่อน<br>เวินเพื่อน<br>เวินเพื่อน<br>เวินเพื่อน<br>เวินเพื่อน<br>เวินเพื่อน<br>เวินเพื่อน                             | u v        | การสังคำ (<br>พังก์รัน (<br>การสอบกาม<br>สิ่งสำครหลัง<br>สิ่งสำครหลัง      |
| 1223300336<br>หักไป<br>างอินาม                   | <mark>การณ์แก่ ปริม<br/>19 ก<br/>99 -<br/>99 -<br/>99 -<br/>99 -<br/>99 -<br/>99 -<br/>99 -<br/>9</mark>                         | <mark>มาณ จากา/ส่</mark><br>คลังสินค้า<br>99<br>99<br>99<br>99<br>99<br>99<br>99<br>99<br>99<br>99<br>99<br>99<br>99 | <mark>Знава Бил Ай</mark><br><b>J<sup>2</sup>ната глёніг</b><br>1.00<br>1.00<br>1.00<br>1.00<br>1.00<br>1.00<br>1.00<br>1.00<br>1.00<br>1.00<br>1.00<br>1.00<br>1.00<br>1.00 | n fior min<br>min<br>min<br>min<br>min<br>min<br>min<br>min<br>min<br>min                                                                                                    | 26-944<br>26-944<br>26-944<br>15,000.00<br>u 15,000.00<br>u 15,000.00<br>u 15,000.00<br>u 15,000.00<br>u 15,000.00<br>u 15,000.00<br>u 15,000.00<br>u 15,000.00<br>u 15,000.00<br>u 15,000.00                                                                                                    | กระครัง<br>กระครัง<br>15,000.00<br>15,000.00<br>15,000.00<br>15,000.00<br>15,000.00<br>15,000.00<br>15,000.00<br>15,000.00<br>15,000.00 | Unarns<br>16107 7<br>1450 7<br>1450 1<br>1129<br>1100 1<br>1100 1<br>1101 1<br>3100 1<br>1129 1<br>1101 1<br>3100 1<br>1129 1<br>1102 1<br>1102 1<br>1102 1<br>1102 1<br>1102 1<br>1102 1<br>1102 1<br>1102 1<br>1102 1<br>1102 1<br>1101 1<br>1101 1<br>111 | Bank information 1          | <b>Luñirás</b><br><b>Bank Infon</b><br>7006500<br>7310340<br>~10741<br>~002665<br>~170413<br>~017533<br>~068866<br>~731228<br>~038666<br>~731228<br>~015343 | ขอกใบแจ้ง<br>ออกใบแจ้ง<br>mation 1<br>0<br>0<br>4<br>3<br>3<br>3<br>5<br>8<br>7<br>0<br>9<br>5 | Anduás<br>Ankinformati<br>Bank informati<br>C<br>C<br>C<br>C<br>C<br>C<br>C<br>C<br>C<br>C<br>C<br>C<br>C<br>C<br>C<br>C<br>C<br>C<br>C                                                                                                    | มาท<br>มาท                   | Bank Information J | 2 ข้อความ<br>เริ่มเสือน<br>เริ่มเสือน<br>เริ่มเสือน<br>เริ่มเสือน<br>เริ่มเสือน<br>เริ่มเสือน<br>เริ่มเสือน<br>เริ่มเสือน<br>เริ่มเสือน<br>เริ่มเสือน |            | การสังลำ (<br>พังก์รัน (เ<br>การสรมกาม<br>สินก้ารงสมั<br>สังคำครบผิกรา     |

ตัวอย่างเลขบัญชีธนาคารที่แสดงในบรรทัด "บันทึกรายละเอียด"

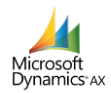

## >> เพิ่มการแสดงเลขที่บัญชีธนาคารในรายงานใบสำคัญ

โดยจะแสดง Bank Information 1 หรือ Bank Information 2 ตามที่เลือกบัญชีที่ต้องการจ่าย โดยจะแสดงในส่วนของคำอธิบายรายการ : เลขที่บัญชีธนาคาร

|                                                 | ใบสำคัญตั้งหนี้ เงินรายได้ |                                                                                |                          |         |                  |               |         |                                                                               |                                       |  |
|-------------------------------------------------|----------------------------|--------------------------------------------------------------------------------|--------------------------|---------|------------------|---------------|---------|-------------------------------------------------------------------------------|---------------------------------------|--|
| ชื่อ<br>วิธีการข่าระเงิน<br>ค่าอธิบายสมุดรายวัน | กองคลัง (26-944)           |                                                                                |                          |         |                  |               |         | หมายเลขสนุครายวัน :<br>หมายเลขใบสำคัญ:<br>วันที่ใบสำคัญ<br>หมายเลขใบแจ้งหนี้: | 612PI02872<br>18/9/2018<br>18092018-3 |  |
| ปัญชี                                           | ชื่อปญชื                   | แหล่งเงิน ศูนย์ต้นทุน                                                          | กิจกรรม                  | บุคลากร | รายได้/ปีการศึกษ | แผนงาน/ผลผลิต | กองทุน  | เดบิต                                                                         | เครดิต                                |  |
| <u>5-10-10-10-10-10-01</u>                      | - เงินเดือน                | 1A1000 10000000<br>ค่าอธิบายรายการ : เงินเดือน<br>เลขที่ปัญบัธนาคาร 8807312239 | 99                       | 11299   | 99               | 99            | 99      | 15,000.00                                                                     |                                       |  |
| <u>5-10-10-10-10-01</u>                         | - เงินเดือน                | 1A1000 10000000<br>ค่าอธิบายรายการ : เงินเดือน<br>เลขที่ปัญบัธนาคาร 8807014744 | 99                       | 14504   | 99               | 99            | 99      | 15,000.00                                                                     |                                       |  |
| <u>5-10-10-10-10-01</u>                         | - เงินเดือน                | 1A1000 10000000<br>ค่าอธิบายรายการ : เงินเดือน<br>เลขทัปญิบธินาคาร 8807006500  | 99                       | 16105   | 99               | 99            | 99      | 15,000.00                                                                     |                                       |  |
| <u>5-10-10-10-10-01</u>                         | - เงินเดือน                | 1A1000 10000000<br>คำอธิบายรายการ : เงินเดือน<br>เลขทับอิญชัธนาคาร             | 99                       | 31009   | 99               | 99            | 99      | 15,000.00                                                                     |                                       |  |
| <u>5-10-10-10-10-01</u>                         | - เงินเดือน                | 1A1000 10000000<br>คำอธิบายรายการ : เงินเดือน<br>เลขที่ปัญชัธนาคาร 8807002863  | 99                       | 31201   | 99               | 99            | 99      | 15,000.00                                                                     |                                       |  |
| <u>2-10-20-40-10-20-01</u>                      | - ใบสำคัญค้างจ่าย          | 1A1000 10000000<br>ศาลธ์มายรายการ:18092018-3,2                                 | <sup>99</sup><br>6-944,, | 99      | 99               | 99            | 99      |                                                                               | 165,000.00                            |  |
|                                                 |                            |                                                                                |                          |         |                  |               | Total • | 165,000.00                                                                    | 165,000.00                            |  |

ตัวอย่างใบสำคัญที่แสดงเลขบัญชีธนาคาร